# Manual do Usuário

Guia Interativo de Identificação de Planárias Terrestres Neotropicais

#### Lista de ilustrações

- Figura 1. Filtro interativo de características morfológicas das espécies
- Figura 2. Alternativas e espécies correspondentes
- Figura 3. Imagem da alternativa
- Figura 4. Painel de Espécies Correspondentes
- Figura 5. Informação das espécies
- Figura 6. Painel de listagem de espécies não correspondentes
- Figura 7. Menu de listas de espécies
- Figura 8. Uso da barra de busca de espécies
- Figura 9. Painel de listagem de espécies por ordem alfabética
- Figura 10. Painel de listagem de espécies por classificação taxonômica
- Figura 11. Listagem de espécies por gênero
- Figura 12. "Suas Contribuições"
- Figura 13. Painel de species inquirendae
- Figura 14. Menu de publicações
- Figura 15. Painel de links
- Figura 16. Painel de ajuda
- Figura 17. Membros da equipe

# SUMÁRIO

| INTRODUÇÃO                                  | . 4 |
|---------------------------------------------|-----|
| FUNÇÕES                                     | 5   |
| 1. Identificação das Espécies               | 5   |
| 2. Listas de Espécies                       | . 9 |
| 3. Suas Contribuições e Species Inquirendae | 11  |
| 4. Publicações                              | 13  |
| 5. Links                                    | 14  |
| 6. Ajuda                                    | 14  |
| 7. Equipe                                   | 15  |

# INTRODUÇÃO

O Guia Interativo de Identificação de Planárias Terrestres Neotropicais foi desenvolvido para facilitar a identificação e catalogação das diversas espécies de planárias terrestres encontradas na região Neotropical. Seu objetivo é fornecer uma ferramenta abrangente e de fácil utilização para pesquisadores, estudantes e entusiastas da biologia que desejam explorar e compreender melhor essas criaturas.

O Guia Interativo de Identificação de Planárias Terrestres Neotropicais permite a identificação das espécies através de diversas características morfológicas, tais como o Complexo Copular, Musculatura Cutânea e Parenquimática, Características dos Olhos, Forma Geral do Corpo, Forma da Faringe, Forma da Cabeça e Cores Dorsais. Além disso, as espécies são organizadas por localidade, classificação taxonômica e ordem alfabética, proporcionando múltiplas maneiras de navegar pelo conteúdo.

Nosso site conta com uma rica coleção de imagens e links para artigos científicos, permitindo uma compreensão visual e teórica das espécies. Os usuários também podem contribuir com informações, adicionar comentários e verificar a localização das espécies por meio de um mapa interativo. Há ainda uma seção dedicada às *species inquirendae*, onde você pode encontrar informações sobre espécies cuja classificação ainda está em discussão.

Adicionalmente, o site oferece uma visão geral do Laboratório de Ecologia e Evolução da EACH, destacando suas pesquisas e contribuições para o estudo das planárias terrestres. Este manual foi criado para guiá-lo no uso do site detalhando suas principais funcionalidades e como aproveitar ao máximo as ferramentas disponíveis para a identificação e estudo das espécies.

Esperamos que o Guia Interativo de Identificação de Planárias Terrestres Neotropicais seja uma ferramenta valiosa em suas pesquisas e um recurso indispensável para a comunidade científica. Aproveite a exploração e a descoberta das fascinantes planárias terrestres da região Neotropical.

# FUNÇÕES

Descrição geral das funções do sistema. Essa seção dá um panorama das principais ferramentas encontradas no site e como interagir com eles.

### 1. Identificação das Espécies

Esse menu apresenta as categorias de características das espécies fornecendo um filtro a partir de diversas alternativas disponíveis em cada uma dessas alternativas. Portanto, ao navegar por esse painel, o usuário poderá partir de informações mais gerais até informações mais específicas para encontrar uma espécie que corresponda a uma ou mais alternativas selecionadas.

| Início | Identificação de Esp | cies      | Lista de Espécies      | Suas Contribuições e Species Inquirendae       | Publicações | Links | Ajuda | Equipe | Sot |
|--------|----------------------|-----------|------------------------|------------------------------------------------|-------------|-------|-------|--------|-----|
|        | GUIA                 | DE CAF    | RACTERÍSTICAS          |                                                |             |       |       |        |     |
|        | Busqu                | e a esp   | écie de planária terre | stre desejada a partir de suas características |             |       |       |        |     |
|        | Com                  | plexo (   | Copular                |                                                |             | 3     | ~     |        |     |
|        | Mus                  | culatura  | a Cutânea e Parenqu    | imática                                        |             |       | ~     |        |     |
|        | Cara                 | icterísti | cas dos Olhos          |                                                |             | 0     | ~     |        |     |
|        | Form                 | na Gera   | al do Corpo            |                                                |             |       | ~     |        |     |
|        | Form                 | na da F   | aringe                 |                                                |             |       | ~     |        |     |
|        | Form                 | na da C   | cabeça e Cores Dorsa   | ais                                            |             | 3     | ~     |        |     |

Figura 1. Filtro interativo de características morfológicas das espécies

Funcionamento do Filtro

O filtro é dividido em seis critérios principais, permitindo uma busca detalhada e precisa:

- 1. **Complexo Copular**: Permite a seleção de espécies com base na estrutura e características do complexo copulador.
- 2. **Musculatura Cutânea e Parenquimática**: Filtra as espécies de acordo com os detalhes da musculatura cutânea e parenquimática.
- 3. **Características dos Olhos**: Focaliza as espécies com base na configuração e tipo de olhos.

- 4. **Forma Geral do Corpo**: Permite a escolha conforme a morfologia geral do corpo das planárias.
- 5. Forma da Faringe: Filtra as espécies segundo a estrutura da faringe.
- 6. Forma da Cabeça e Cores Dorsais: Seleciona as espécies conforme o formato da cabeça e as cores dorsais.

Ao percorrer e selecionar uma categoria, o usuário poderá observar a imagem das alternativas possíveis além de visualizar à direita o painel de espécies correspondentes a sua busca.

|                                                       |                           | ESPECIE S CORRESPONDENTES (Quantidade: 1)    |  |
|-------------------------------------------------------|---------------------------|----------------------------------------------|--|
| Isque a espécie de planária terrestre desejada a part | tir de suas               | Amaga amagensis (Fuhrmann, 1914)             |  |
|                                                       |                           |                                              |  |
| Complexo Copular                                      | × .                       |                                              |  |
| Musculatura Cutânea e Parenquimática                  | ~                         | ESPÉCIES NÃO CORRESPONDENTES (Quantidade: 4) |  |
| Características dos Olhos                             | ~                         |                                              |  |
| Forma Geral do Corpo                                  | ~                         |                                              |  |
| Forma da Faringe                                      | v                         |                                              |  |
| Forma da Cabeça e Cores Dorsais                       | ×                         |                                              |  |
| Forma da Cabeça                                       | ~                         |                                              |  |
| > Regular                                             |                           |                                              |  |
| > Colher Invertida                                    | A Berneters               |                                              |  |
| > Enrolada, com papilas                               | Ser all                   |                                              |  |
| > Enrolada, ventre com uma fenda longitudinal         | EP/ LAN                   |                                              |  |
| > Meia lua                                            | Contraction of the second |                                              |  |
| > Enrolada, ventre levemente côncavo                  |                           |                                              |  |
| Número de cores no dorso                              | ~                         |                                              |  |
| Distribuição das cores no dorso                       | ~                         |                                              |  |
| Número de listras no dorso                            | ~                         |                                              |  |
| Cor do ventre                                         | ~                         |                                              |  |
| Forma do como em secilo                               |                           |                                              |  |

Figura 2. Alternativas e espécies correspondentes

- Recursos Adicionais
  - **Imagens das Alternativas**: Cada opção dentro dos filtros apresenta imagens ilustrativas, facilitando a identificação visual das características.

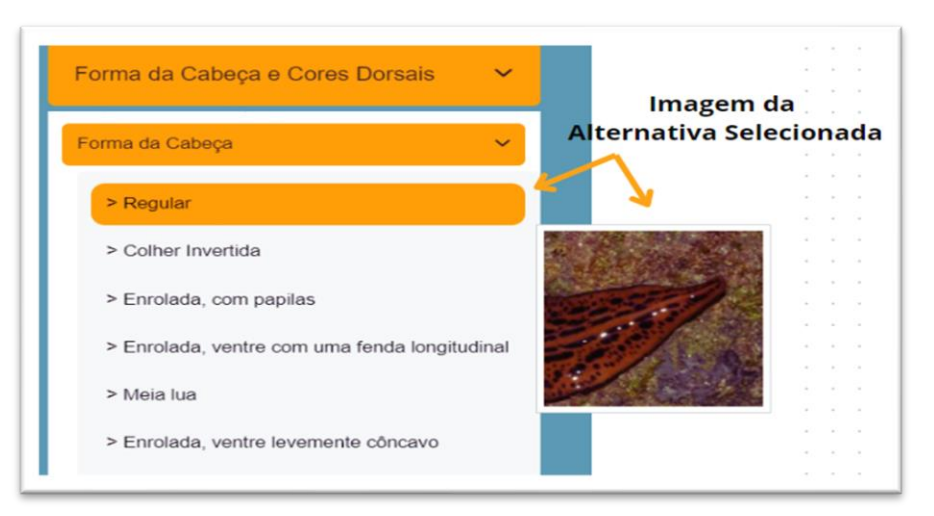

Figura 3. Imagem da alternativa

 Resultados da Seleção: Após a aplicação dos filtros, o sistema exibe ao lado os resultados correspondentes, incluindo uma lista das espécies identificadas.

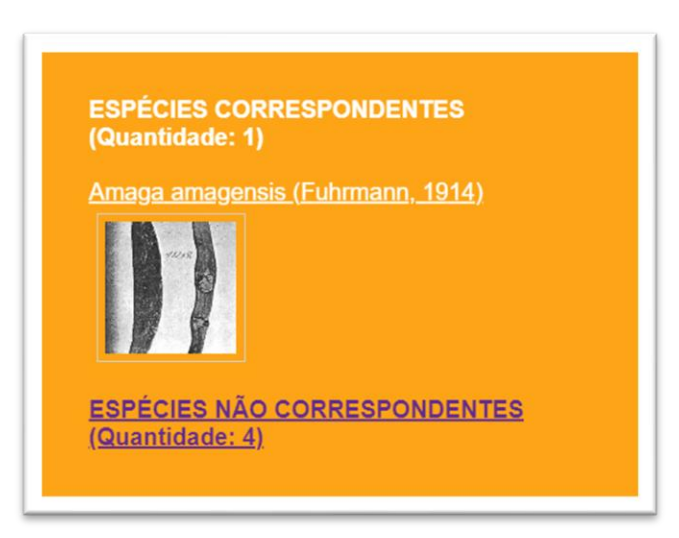

Figura 4. Painel de Espécies Correspondentes

 Espécies Correspondentes e Não Correspondentes: O resultado inclui links para páginas detalhadas das espécies identificadas, assim como uma seção dedicada às espécies que não correspondem aos critérios selecionados.

# Espécies Correspondentes

Ao clicar no link correspondente ao nome da espécie desejada após percorrer o painel de identificação das espécies, o usuário poderá visualizar todas as informações disponíveis no site relacionadas com a espécie. Abaixo, um exemplo de página:

| Amaga amagensis (Fuhrmann, 1914)                                                                                                    |
|----------------------------------------------------------------------------------------------------|
|                                                                                                    |
| Informações sobre a espécie<br>A planária terrestre, conhecida cientificamente como Bipalium kewense, é uma criatura fascinante que desperta curiosidade devido ao seu ciclo de<br>vida peculiar. Ela pertence ao grupo dos platelmintos, que são vermes não segmentados e geralmente planos, comuns em ambientes úmidos e<br>escuros, como sob folhas e troncos em decomposição. |
| Artigos que citam a espécie<br>Rolls et al 2008 - Artifacts in Histological and Cytological Preparations                                                                                                    |
| <b>Suas Contribuições</b><br>João<br>Ontem, estava passeando com minha família quando avistei essa espécie. Super interessante!                                                                                                    |
|                                                                                                    |
| Links relacionados à espécie<br>Inventário de planárias terrestres (Platyhelminthes, Tricladida) em remanescente de Flores                                                                                                    |
| Links relacionados à espécie<br>Inventário de planárias terrestres (Platyhelminthes, Tricladida) em remanescente de Flores                                                                                                    |

Figura 5. Informação das espécies

Todas as informações relacionadas àquela espécie estarão disponíveis nessa página. Além disso, porém, informações como links, artigos e contribuições feitas por internautas estarão igualmente disponíveis em menus exclusivos.

Ao clicar no link de espécies não correspondentes no mesmo painel, o usuário visualizará a listagem, em ordem alfabética dos nomes as espécies que não possuem as características selecionadas, como no exemplo abaixo:

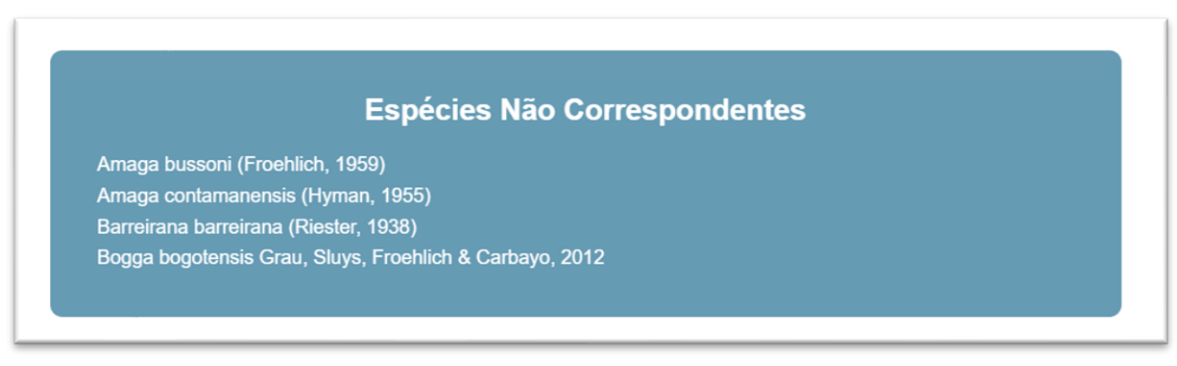

Figura 6. Painel de listagem de espécies não correspondentes

Dessa forma, o usuário poderá ter mais controle sobre que conteúdo está navegando no momento da busca.

# 2. Listas de Espécies

As listas disponíveis no site possibilitam o usuário buscar espécies digitam o nome ou parte do nome da espécie, além de lista-las por Ordem Alfabética, Localidades (País, Estado e Município) e Classificação Taxonômica (Família, Subfamília, Tribo e Gênero).

| Início | Identificação de Espécies | Lista de Espécies | Suas Contribuições e Species Inquirendae    | Publicações | Links | Ajuda | Equipe | Sobre |
|--------|---------------------------|-------------------|---------------------------------------------|-------------|-------|-------|--------|-------|
|        |                           |                   |                                             |             |       |       |        |       |
|        | LISTAS                    | DE ESPÉCIES       |                                             |             |       |       |        |       |
|        |                           | Digite o nome (ou | parte) da espécie                           |             |       |       |        |       |
|        |                           | Cugito e nome (co |                                             |             |       |       |        |       |
|        |                           |                   |                                             |             |       |       |        |       |
|        | Lietar                    | nor               |                                             |             |       |       |        |       |
|        | Lista                     | por.              |                                             |             |       |       |        |       |
|        |                           | Ordem Alfabétic   | a das Espécies Localidades (País / Estado / | Município)  |       |       |        |       |
|        |                           | Ordenn Anabette   |                                             |             |       |       |        |       |

Figura 7. Menu de listas de espécies

Na barra de pesquisa, ao digitar uma intenção de busca, é possível visualizar como resultado a listagem em ordem alfabética dos nomes das espécies correspondentes:

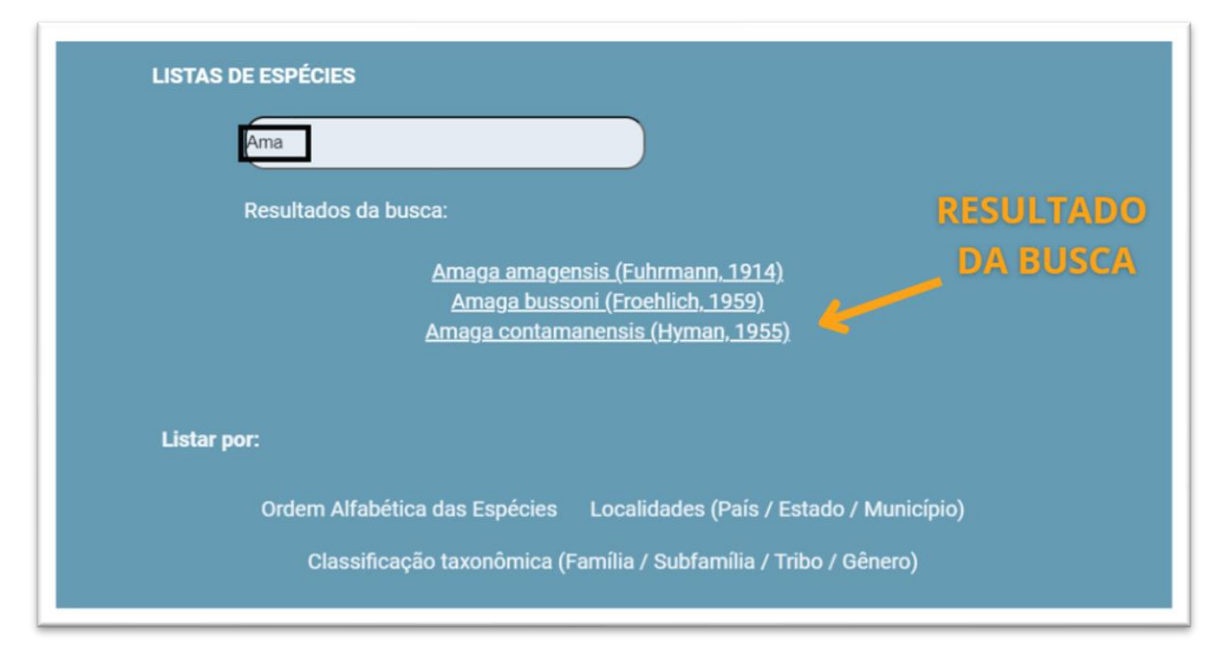

Figura 8. Uso da barra de busca de espécies

Já ao listar por ordem alfabética, o usuário verá a listagem de todas as espécies cadastradas no site nessa ordem:

| Inicio | Identificação de Espécies       | Lista de Espécies                                | Suas Contribuições e Species Inquirendae | Publicações | Links | Ajuda | Equipe | Sobr |
|--------|---------------------------------|--------------------------------------------------|------------------------------------------|-------------|-------|-------|--------|------|
|        |                                 | Lista d                                          | e Espécies por Ordem Alfabé              | tica        |       |       |        |      |
|        | Amaga amag                      | ensis (Fuhrmann, 191                             |                                          |             |       |       |        |      |
|        | Amaga bussor<br>Amaga contan    | ni (Froehlich, 1959)<br>nanensis (Hyman, 199     | 55)                                      |             |       |       |        |      |
|        | Barreirana bar<br>Bogga bogoter | reirana (Riester, 1938<br>nsis Grau, Sluys, Froe | ))<br>shlich & Carbayo, 2012             |             |       |       |        |      |

Figura 9. Painel de listagem de espécies por ordem alfabética

Ao clicar no nome de alguma espécie, a página de informações sobre essa espécie será mostrada.

Por último, ao selecionar a listagem por classificação taxonômica, o usuário poderá observar uma tabela como o exemplo a seguir:

| Início | Identificação de Espécies | Lista de Espécies     | Suas Contribuições e Species Inq                     | uirendae Publicações | i Links Ajuda | Equipe Sot |
|--------|---------------------------|-----------------------|------------------------------------------------------|----------------------|---------------|------------|
|        |                           |                       | Classificação Taxonôn                                | nica                 |               |            |
|        | Clique no non<br>Família  | ne do gênero para vis | sualizar a lista de espécies correspor<br>Subfamília | ndentes.<br>Tribo    | Género        |            |
|        | Geoplanidae               | e Stimpson, 1857      | Geoplaninae Stimpson, 1857                           | ExemploDeTribo       | Barreirana    |            |
|        | Geoplanidae               | Stimpson, 1857        | Geoplaninae Stimpson, 1857                           | Sem tribo            | Amaga         |            |
|        | Geoplanidae               | Stimpson, 1857        | Geoplaninae Stimpson, 1857                           | Sem tribo            | Bogga         |            |
|        | Geoplanidae               | Stimpson, 1857        | Geoplaninae Stimpson, 1857                           | Sem tribo            | Amigalius     |            |

Figura 10. Painel de listagem de espécies por classificação taxonômica

Em seguida, ao escolher clicar no nome de algum dos gêneros disponíveis, o usuário observará a listagem de espécies pertencentes àquele gênero, como no exemplo a seguir:

| Inicio | Identificação de Espécies | Lista de Espécies | Suas Contribuições e Species Inquirendae | Publicações | Links | Ajuda | Equipe | Sobre |
|--------|---------------------------|-------------------|------------------------------------------|-------------|-------|-------|--------|-------|
|        |                           | De                | talhos do Gânoro: Parroirana             |             |       |       |        |       |
|        | Espécies                  | do Gênero:        | tames do Genero. Barrenana               |             |       |       |        |       |
|        | Barreirana ba             |                   |                                          |             |       |       |        |       |

Figura 11. Listagem de espécies por gênero

# 3. Suas Contribuições e Species Inquirendae

Essa seção pretende dar ao usuário a possibilidade de se tornar criador de conteúdo e colaborar com o desenvolvimento do conhecimento das espécies de planárias. Sendo assim, são duas as possibilidades de contribuição:

# Suas Contribuições

Aqui, o usuário poderá clicar no link que o direciona para o preenchimento de um formulário com perguntas sobre autoria das informações, locais de possíveis observações e imagens das espécies observadas.

Depois de avaliadas, essas contribuições poderão aparecem na tela a seguir e, caso também estejam relacionadas com alguma espécie já catalogada, poderá ser exibida na tela de informações das espécies.

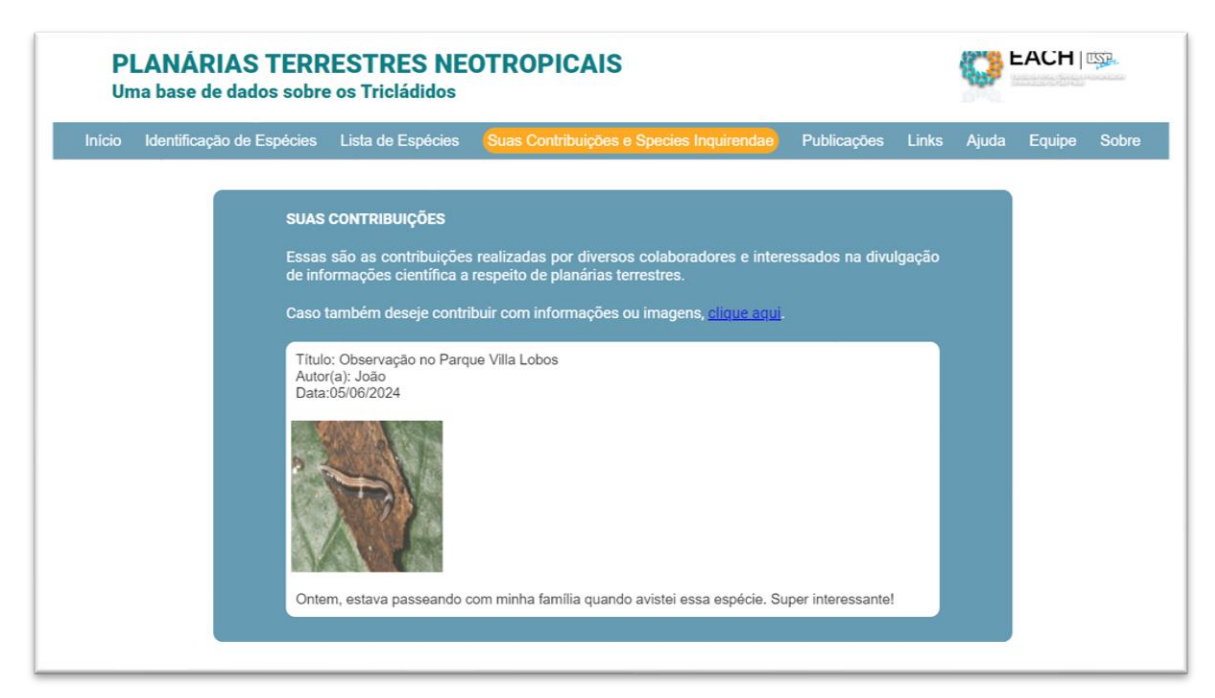

Figura 12. "Suas Contribuições"

Species Inquirendae

Nesta seção, o internauta terá a possibilidade de contribuir com a identificação de espécies que já foram encontradas, mas ainda tem sua classificação dúbia. É possível que essa seção apresente a imagem de uma espécie contendo ou não alguma informação a seu respeito.

| Faces eño es informações cobr | o conécios do identidado duvidoso que requer mais investigad |
|-------------------------------|--------------------------------------------------------------|
| Essas sau as informações sobr | e especies de identidade duvidosa que requer mais investigat |
|                               |                                                              |
| Informações                   | Imagem                                                       |
|                               |                                                              |

Figura 13. Painel de species inquirendae

O usuário poderá se valer do mesmo formulário para realizar alguma contribuição nessa seção, que também passará por um processo de curadoria das informações, como a seção de Suas Contribuições.

#### 4. Publicações

Essa parte do sistema é dedicada a compilar publicações relevantes para o estudo dessas espécies. Nela, o usuário poderá clicar no nome de uma publicação e acessá-la no próprio navegador ou fazer download do conteúdo. Também é possível utilizar uma barra de busca, que apresentará os resultados correspondentes em ordem alfabética.

| Identificação de Espécies | Lista de Espécies      | Suas Contribuições e Species Inquirendae     | Publicações | Links | Ajuda | Equipe | Sobr |
|---------------------------|------------------------|----------------------------------------------|-------------|-------|-------|--------|------|
| PUBI                      | LICAÇÕES               |                                              |             |       |       |        |      |
| Lista d                   | de publicações relació | onadas a planárias terrestres neotropicais   |             |       |       |        |      |
| Digite                    | o nome ou parte do i   | nome do artigo e clíque em sua nome nara ace | ecor        |       |       |        |      |
| Digite                    |                        |                                              | 5501        |       |       |        |      |
| (                         | Buscar artigo          |                                              |             |       |       |        |      |
|                           |                        |                                              | _           |       |       |        |      |
|                           | Baker 1958 - Pr        | inciples of Biological Microtechnique        | <u>^</u>    |       |       |        |      |
|                           | Dianónico do Cu        | iishā                                        |             |       |       |        |      |

Figura 14. Menu de publicações

Se, eventualmente, algum desses conteúdos estiverem fortemente relacionados com alguma(s) espécie(s) em particular, será possível observá-los também na página de informação dessa(s) espécie(s).

### 5. Links

Nessa seção, serão disponibilizados aos usuários links referentes a websites, vídeos, artigos e demais mídias relacionadas a planárias terrestres neotropicais. Assim como ocorre com as publicações, se tais conteúdos estiverem relacionados também a alguma(s) espécie(s) em particular, será possível acessá-los por meio da página de informação dessa(s) espécie(s).

| Início | Identificação de Espécies | Lista de Espécies        | Suas Contribuições e Species Inquirendae | Publicações | Links | Ajuda | Equipe | Sobre |
|--------|---------------------------|--------------------------|------------------------------------------|-------------|-------|-------|--------|-------|
|        |                           |                          |                                          |             |       |       |        |       |
|        | LINKS                     |                          |                                          |             |       |       |        |       |
|        | Navegu                    | e pelos links de sites q | ue catalogam informações                 |             |       |       |        |       |

Figura 15. Painel de links

#### 6. Ajuda

Essa seção auxilia na navegação do site e é periodicamente atualizada para suprir as necessidades dos usuários desse guia. Sua intenção é fornecer informações suficientes para que o usuário tenha uma noção do que se trata cada seção do site sem a necessidade de consultar esse manual.

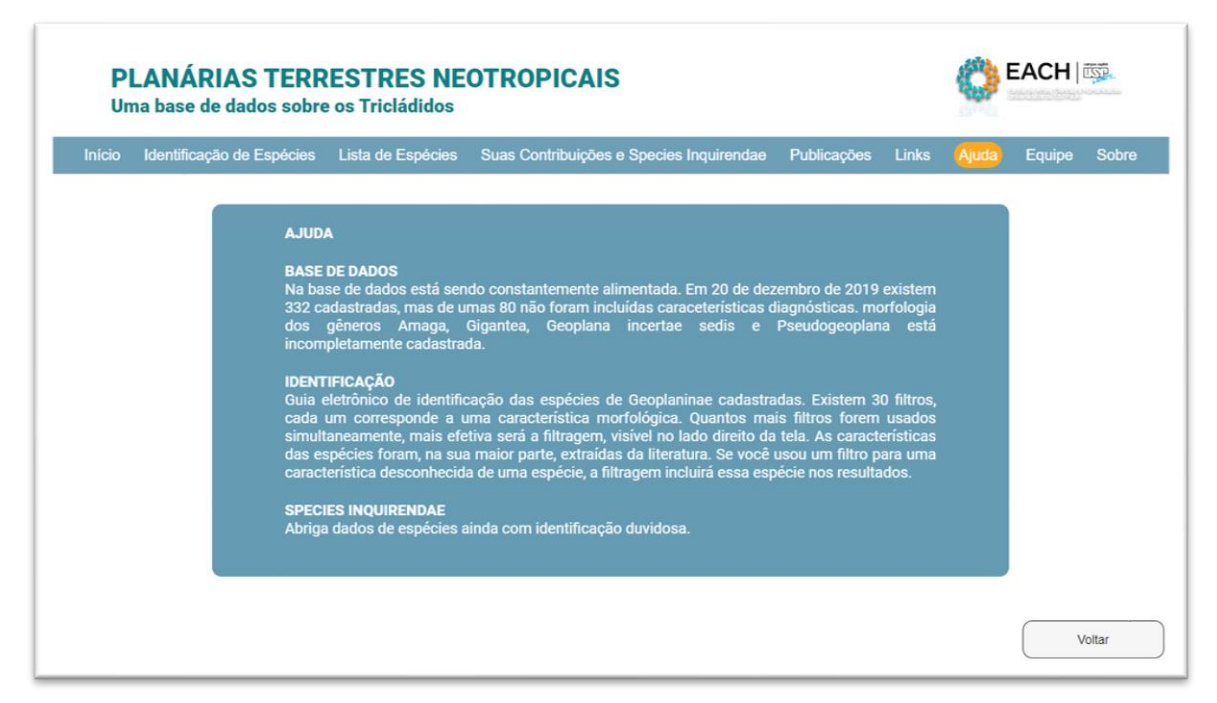

Figura 16. Painel de ajuda

# 7. Equipe

Essa seção apresenta os membros da equipe do laboratório de Ecologia e Evolução da Escola de Artes, Ciências e Humanidades da Universidade de São Paulo.

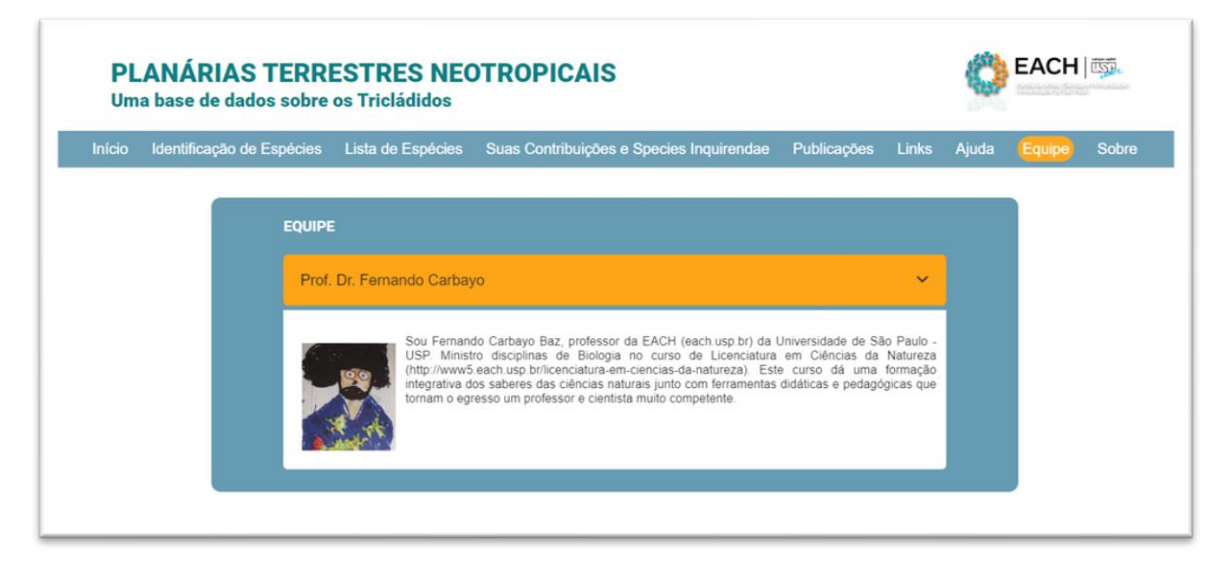

Figura 17. Membros da equipe

Nele, é possível encontrar informações sobre o currículo e as atividades de pesquisa de cada membro, além de informações de contatos.